## ATTEFRAN FEFRAN Supprimer la partition du système EFI avec Diskpart

En tant qu'utilitaire de ligne de commande, DiskPart est en quelque sorte complexe à comprendre pour les utilisateurs moyens en raison de son interface non graphique. Veuillez être très prudent en suivant les lignes de commande Diskpart ci-dessous pour supprimer la partition EFI:

Étape 1. Ouvrez DiskPart sur votre PC

- 1. Appuyez sur "Windows Key + R" pour ouvrir la boîte de dialogue d'exécution.
- 2. Entrez diskpart et cliquez sur "OK" pour ouvrir une fenêtre d'invite de commande noire.

Étape 2. Modifiez l'ID de partition système EFI et définissez-le comme une partition de données

Tapez les lignes de commande ci-dessous et appuyez sur Entrée à chaque fois :

- "list disk" (Il affiche tous les disques de votre ordinateur.) ٠
- "sel disk 0" (Il identifie le disque avec lequel vous devez travailler. Ici 0 représente la lettre du disque.)
- ANTIEFRANCOIS "list partition" (Il affiche toutes les partitions et les partitions système EFI sur le disque sélectionné.)
- "sel partition 1" (Sélectionnez la partition EFI que vous souhaitez supprimer. Ici, 1 représente le numéro de volume d'EFI.)
- "SET ID = ebd0a0a2-b9e5-4433-87c0-68b6b72699c7"

| Disk ### Status<br>* Disk 0 Online<br>Disk 1 Online<br>DISKPART> sel disk 0             | Size<br>111 GB<br>931 GB | Free<br>0_B                         | Dyn Gp<br>——————                      |
|-----------------------------------------------------------------------------------------|--------------------------|-------------------------------------|---------------------------------------|
| * Disk O Online<br>Disk 1 Online<br>DISKPART> sel disk O                                | 111 GB<br>931 GB         | 0 <u>B</u>                          |                                       |
| DISKPART> sel disk O                                                                    |                          | 1024 KB                             | *                                     |
|                                                                                         |                          |                                     |                                       |
| Disk O is now the selected                                                              | l disk.                  |                                     |                                       |
| DISKPART> list partition                                                                |                          |                                     |                                       |
| Partition ### Type                                                                      |                          | Size                                | Offset                                |
| Partition 1 System<br>Partition 2 System<br>Partition 3 Reserved<br>Partition 4 Primary |                          | 499 MB<br>100 MB<br>16 MB<br>111 GB | 1024 KB<br>500 MB<br>600 MB<br>616 MB |
| DISKPART> sel partition 1                                                               |                          |                                     |                                       |
| Partition 1 is now the sel                                                              | lected par               | tition.                             |                                       |
| DISKPART> SET ID=ebdOaOa2-                                                              | -b9e5-4433               | -87c0-681                           | b6Ъ72699a                             |
| DiskPart successfully set                                                               | the parti                | tion ID.                            |                                       |
| DISKPART>                                                                               |                          |                                     |                                       |
|                                                                                         |                          |                                     | J.                                    |

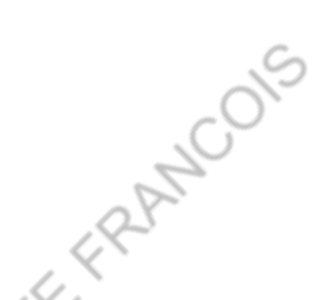

Ce faisant, il rendra la partition système EFI supprimable. Continuez avec les étapes suivantes pour supprimer cette partition sur votre disque dur.

Étape 3. Supprimer la partition EFI avec la ligne de commande

Tapez les lignes de commande ci-dessous et appuyez sur Entrée à chaque fois:

- "list partition" (Il affiche tous les volumes sur le disque dur.)
- "sel partition 1" (Il identifie la partition que vous souhaitez supprimer. lci 1 représente la lettre de volume.)
- "delete partition override" (il supprime la partition EFI du disque Windows.)

Étape 4. Terminez le processus de suppression EFI

Enfin, tapez "exit" pour fermer les fenêtres lorsque vous recevez le message dit, "DiskPart a supprimé la partition sélectionnée avec succès".

ANTEFRANCOIS ANTEFRANCOIS ANTEFRANCOIS

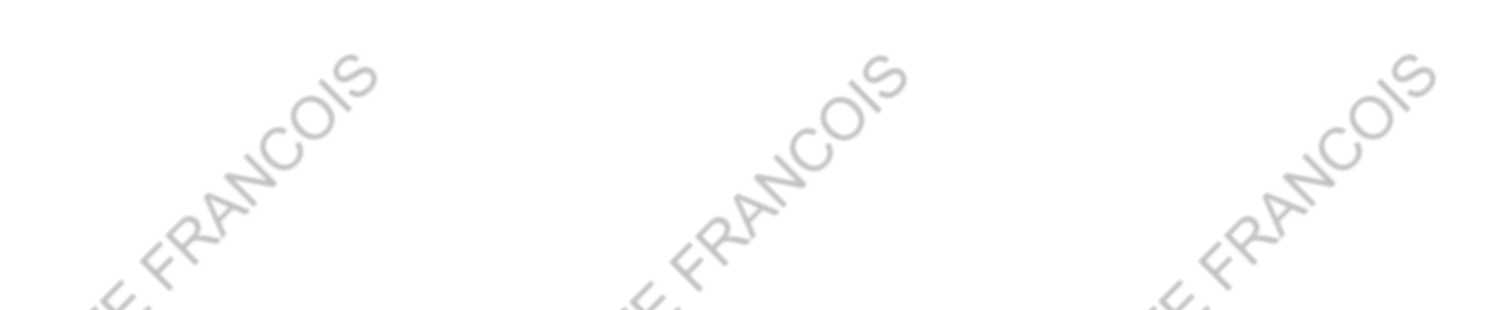